#### ブレイクアクトルーム機能とは

ブレイクアウトルーム機能とは, Zoom 上でミーティングに参加している参加者を, 小さなグループに分けることができる機能です。

【ポイント】

- ・ホストのみ利用できる
- ・最大で 50 のブレイクアウトルームを作成できる
- ・1 つのブレイクアウトルームに最大で 200 名が参加できる
- ・ブレイクアウトルーム参加者は, 音声・ビデオ・画面共有機能が利用できる
- ・参加者を自動または手動で各ルームに割り当てできる
- ・ホスト以外は,他のグループに自由に入退室できない

セミナー中に各部署ごと話し合うことができます。

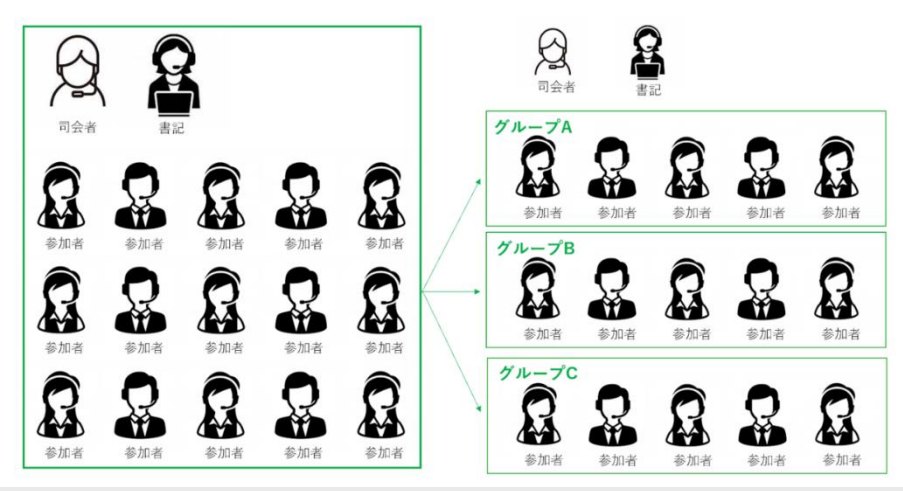

設定方法

※ブレイクアウト, ブレークアウトという表記は Zoom の表示に合わせて記載しています。

- ①右上の人のアイコンをクリック
- ②「設定」をクリックし、「ミーティング」ページを確認

| <b>ZOOM</b> אילפע-אַפעי           | プランと価格 営業担当へのお同い合わせ                   | ミーティングをスケジュールする                                                          | ミーティングに参加する | ミーティングを開催する 🔻 |  |
|-----------------------------------|---------------------------------------|--------------------------------------------------------------------------|-------------|---------------|--|
| <sup>変人</sup><br>プロフィール<br>ミーティング | <b>ミーティング</b> 記録 (<br>ニーティングをスケジュールする | 電話<br>ミーティングをスケジュールする                                                    |             |               |  |
| ウェビナー<br>記録                       | ミーティングにて(基本)<br>ミーティングにて(詳細)<br>メール通知 | <b>ホストビデオ</b><br>ホストビデオオンでミーティングを開始します                                   |             |               |  |
| 1802 <b>-</b><br>管理者              | その他                                   | 参加者ビデオ<br>参加者ビデオオンでミーティングを開始します。参加者はミーディング中に<br>この変更ができます。               |             |               |  |
| > ユーザー管理                          |                                       | 音声タイプ                                                                    |             |               |  |
| > ルーム管理                           |                                       | 参加者がミーティングのオーディオ部分にどのように参加できるかを決定し<br>ます。オーディオに参加するときは、コンピュータのマイク/スピーカーを |             |               |  |
| > アカウント管理                         |                                       | 使用するか、電話を使用するかを選択できます。また、複数のオーディオタ<br>イプから使用するものを1つに限定することもできます。サードパーティ裂 |             |               |  |
| > 詳細                              |                                       | のオーディオを有効にしている場合は、すべての参加者がZoom以外のオー<br>ディオを使用するための指示に従うよう要求することができます。    |             |               |  |
|                                   |                                       | ● 電話とコンピューター音声                                                           |             |               |  |

③画面を下にスクロール、「ブレイクアウトルーム」をオン

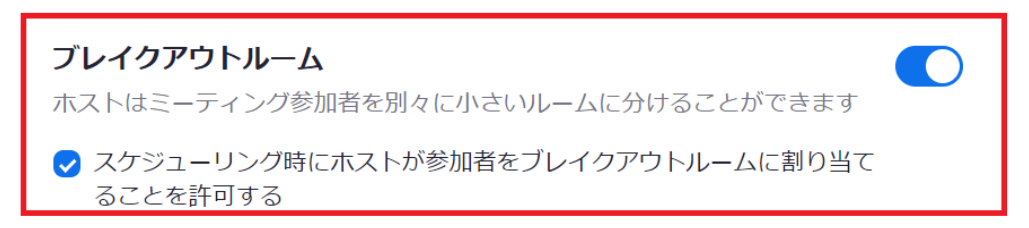

「スケジューリング時にホストが参加者をブレイクアウトルームに割り当てることを許可する」をオンにすると、事前に割当を行うことができます。ただし、ブレイクアウトルームを利用するには、参加者の Zoom ログイン時メールアドレスが必要になるため、事前に確認する必要があります。

#### 開始前に参加者を事前割り当てする方法

①「ミーティングをスケジューリングする」をクリック
 ②「ブレークアウトルーム事前割り当て」をオン

 ミーティングオプション
 □ 入室時に参加者をミュートにする 図
 ☑ 待機室を有効にする
 ☑ ブレークアウトルーム事前割り当て + ルームを作成 1 CSVからのインポート

2-1.「ルームを作成」をクリックし、手動で入力し、保存

# ブレイクアウトルーム割り当て 3ルーム, 15 参加者

メールを追加することにより、ブレイクアウトルームに参加者を割り当てます。最大 50のブレイクアウトルームを作成し、最大で合計200名の参加者を割り当てられま す。

| Rooms          | + | グループA                                                                             |
|----------------|---|-----------------------------------------------------------------------------------|
| 「グループA         | 5 | Add participants                                                                  |
| グループB<br>グループC | 5 | aaa@gmail.com<br>bbb@gmail.com<br>ccc@gmail.com<br>ddd@gmail.com<br>eee@gmail.com |
|                |   |                                                                                   |

| CSVからのインポート | キャンセル | 保存 |
|-------------|-------|----|
|             |       |    |

### 2-2. 参加者が多い場合は「CSV からのインポート」をクリックし、インポート

#### Import Rooms and Participants from CSV file

インポートすると、自動で以下の画面が表示されます。

CSVからのインポート

ブレイクアウトルーム割り当て 3ルーム, 15 参加者

メールを追加することにより、ブレイクアウトルームに参加者を割り当てます。最大 50のブレイクアウトルームを作成し、最大で合計200名の参加者を割り当てられま す。

| Rooms          | + | グループA                                                                             |
|----------------|---|-----------------------------------------------------------------------------------|
| [ グループA        | 5 | Add participants                                                                  |
| グループB<br>グループC | 5 | aaa@gmail.com<br>bbb@gmail.com<br>ccc@gmail.com<br>ddd@gmail.com<br>eee@gmail.com |
|                |   |                                                                                   |

キャンセル 保存

キャンセル

## 注意事項

ミーティング開始後,参加者がまだ参加していない場合は,設定した割り当てが 反映されていないような画面表示になります。

|                            | 🛄 ブレークアウト セッション・ | 開始していません                             | ×     | ②参加者がまだ参加し  |
|----------------------------|------------------|--------------------------------------|-------|-------------|
|                            | ▶ グループA          |                                      | 割り当て  | いたい担合け、割り火ス |
| ミーティング トピック:               | セミナ ・ グループB      |                                      | 割り当て  |             |
| ホスト:                       | サンプ・グループロ        |                                      | 割り当て  | か反映されていないよう |
| パスワード:                     | 1Lad             |                                      |       | 画面表示になります   |
| 数字のパスワード :<br>(電話/ルームシステム) | 14125            |                                      |       |             |
| 招待 URL:                    | http:::          |                                      |       |             |
|                            | URL OF           |                                      |       |             |
| 参加者 ID:                    | 46529            |                                      |       |             |
| イーディイルを参加                  |                  |                                      |       |             |
|                            | 再作成 ~ オブション      | <ul> <li>セッションの追加 すべてのセッシ</li> </ul> | コンを開始 |             |

し、「事前に割り当てられているルームに復元」をクリックすると、

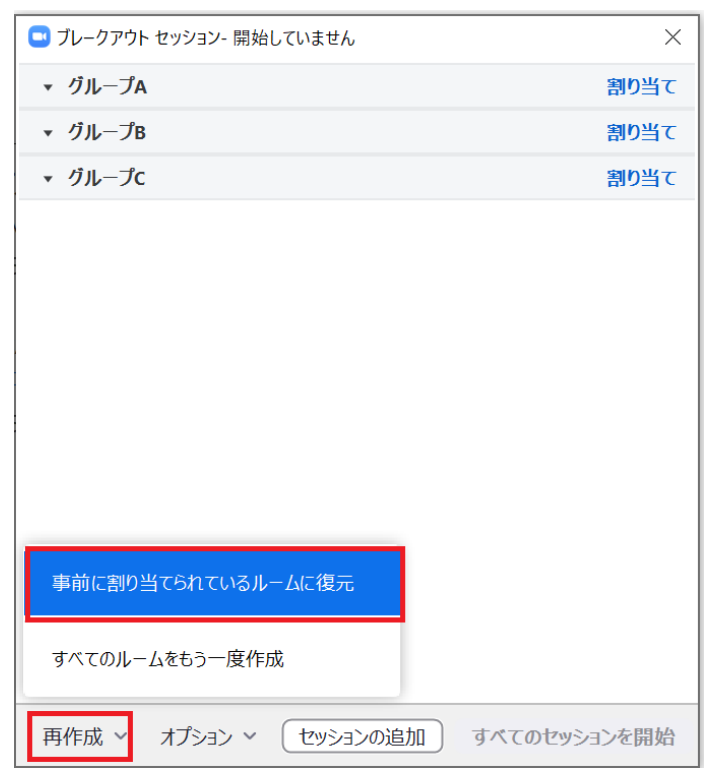

無事、割り当てることができます。

| 📼 ブレークアウト セッション- 開始していません      | ×     |
|--------------------------------|-------|
| ▼ グループA                        | 1     |
| 参加者テスト                         |       |
| ・ グループB                        | 割り当て  |
| ▼ グループc                        | 割り当て  |
|                                |       |
|                                |       |
| 4                              |       |
|                                |       |
|                                |       |
|                                |       |
| 再作成 ~ オプション ~ セッションの追加 すべてのセッシ | ヨンを開始 |

開

## 始後に参加者を割当する方法

①「ブレークアウトセッション」をクリックし、セッションを作成

| l e |              |                             |                        |       |            |
|-----|--------------|-----------------------------|------------------------|-------|------------|
| -   |              | 発言中:                        |                        |       |            |
|     |              |                             |                        |       |            |
|     |              |                             |                        |       |            |
|     | ミーティング トピック・ | サンプルテストのZoomミーテング           |                        |       |            |
|     | ネスト:         | サンプル テスト                    | のセルションを作用              |       |            |
|     | パスワード:       | 9AunKi                      | ②セツンヨンを作成              |       |            |
|     | 数字のバスワード:    | 794266     フレークアウト セッションの作成 | ×                      |       |            |
|     | (電話/ルームシステム) | 0 人の参加者を次に割り                | 当て: 🧕 🗘 セッション:         |       |            |
|     | IDIN UKL:    | URLのコピー 〇 自動                | <ul> <li>手動</li> </ul> |       |            |
|     | 参加者 ID:      | 127905                      |                        |       |            |
|     |              | セッション当た                     | り0人の参加者                |       |            |
|     |              | 1295                        | この作成                   |       |            |
|     |              |                             |                        |       |            |
|     |              | • • •                       |                        |       |            |
|     |              |                             |                        |       |            |
|     | オーディオに参加     | 画面を共有                       | 他の人を招待                 |       |            |
|     |              |                             |                        |       |            |
|     |              |                             |                        |       |            |
|     |              |                             |                        |       |            |
|     |              |                             | ①ブレーカマウトセット            | ったたけい | wh         |
|     |              |                             | J-77-77-77-77-099      | コンをソリ | <i>9</i> 7 |

・自動:Zoom が各ルームに自動的に参加者を均等に割り当てます。

・手動:手動で参加者をルームに割り当てます。

②割り当てをクリックし、参加者をグループに割り当て

| 🔜 ブレークアウト セッション- 開始していません | ×          |    |
|---------------------------|------------|----|
| ▼ ブレークアウト セッション 1         | 1 🗸 🧭 参加者テ | スト |
| 参加者テスト                    |            |    |
| ▼ ブレークアウト セッション 2         | 割り当て       |    |
| ▼ ブレークアウト セッション 3         | 割り当て       |    |
|                           |            |    |
|                           |            |    |
|                           |            |    |
|                           |            |    |
|                           |            |    |
|                           |            |    |
|                           |            |    |
|                           |            |    |
|                           |            |    |
|                           |            |    |
|                           |            |    |
|                           |            |    |

③割り当てができたら「すべてのセッションを開始」をクリック

#### 有効活用したい便利なオプション機能

#### タイマー機能

タイマー機能を設定することで、グループワークの時間を指定し、参加者の画面 にカウントダウンタイマーを表示させることができます。

①「ブレークアウトセッション」を選択後,オプションをクリック

②「分科会室は次の時間に自動的に閉じます」を選択し、タイマーを設定

| Normed States 2017 |                                     |              |        |  | $\times$ |
|--------------------|-------------------------------------|--------------|--------|--|----------|
| 0 🔒                | 宠言中:                                |              |        |  |          |
|                    | 🖸 ブレークアウト セッション- 開始していません           | ×            |        |  |          |
|                    | <ul> <li>ブレークアウト セッション 1</li> </ul> | 割り当て         |        |  |          |
| ミー                 | <b>ブ</b><br>                        |              |        |  |          |
| パス                 | כי                                  |              |        |  |          |
| 数 ( )              | 字(<br>民)                            |              |        |  |          |
| 招待                 | ÷                                   | 39?pwd=Zn    | N6RDA1 |  |          |
|                    |                                     |              |        |  |          |
| □ 全参加者を            | を自動で分科会室に移動                         |              |        |  |          |
| ✓ 参加者がし            | いつでもメインセッションに戻ることができるようにします ②夕      | イマーを設定       |        |  |          |
| ☑ 分科会室(            | は次の時間後に自動的に閉じます。 5 分数               |              |        |  |          |
| ✓ 時間切れ8            | 時間切れ時に延長か                           | 終了か選択可能      |        |  |          |
| ☑ 分科会室             | を閉じた後のカウントダウン                       |              |        |  |          |
| カウント               | トダウンタイマーを設定: 60 > 秒                 |              | . • 😶  |  |          |
|                    |                                     | 他            | の人を招待  |  |          |
|                    | 再作成 ~ オプション セッションの追加                | すべてのセッションを開始 |        |  |          |
|                    | <ol> <li>オプションをクリック</li> </ol>      |              |        |  |          |

 ◆
 ◆
 ★ 1
 ●
 ◆
 ◆
 ◆
 ◆
 ◆
 ◆
 ◆
 ◆
 ◆
 ◆
 ◆
 ◆
 ◆
 ◆
 ◆
 ◆
 ◆
 ◆
 ◆
 ◆
 ◆
 ◆
 ◆
 ◆
 ◆
 ◆
 ◆
 ◆
 ◆
 ◆
 ◆
 ◆
 ◆
 ◆
 ◆
 ◆
 ◆
 ◆
 ◆
 ◆
 ◆
 ◆
 ◆
 ◆
 ◆
 ◆
 ◆
 ◆
 ◆
 ◆
 ◆
 ◆
 ◆
 ◆
 ◆
 ◆
 ◆
 ◆
 ◆
 ◆
 ◆
 ◆
 ◆
 ◆
 ◆
 ◆
 ◆
 ◆
 ◆
 ◆
 ◆
 ◆
 ◆
 ◆
 ◆
 ◆
 ◆
 ◆
 ◆
 ◆
 ◆
 ◆
 ◆
 ◆
 ◆
 ◆
 ◆
 ◆
 ◆
 ◆
 ◆
 ◆
 ◆
 ◆
 ◆
 ◆
 ◆
 ◆
 ◆
 ◆
 ◆
 ◆
 ◆
 ◆
 ◆
 ◆
 ◆
 ◆
 ◆
 ◆
 ◆
 ◆
 ◆
 ◆
 ◆
 ◆
 ◆
 ◆
 ◆
 ◆
 ◆
 ◆
 ◆
 ◆
 ◆
 ◆
 ◆
 ◆
 ◆
 ◆
 ◆
 ◆
 ◆
 ◆
 ◆
 ◆
 ◆
 ◆
 ◆
 ◆
 ◆
 ◆
 ◆
 ◆
 ◆
 ◆
 ◆
 ◆
 ◆
 ◆
 ◆
 ◆
 ◆
 ◆
 ◆
 ◆
 ◆
 ◆
 ◆
 ◆
 ◆
 ◆
 ◆
 ◆
 ◆
 ◆
 ◆
 ◆
 ◆
 ◆
 ◆
 ◆
 ◆
 ◆
 ◆
 ◆
 ◆
 ◆
 ◆
 ◆
 ◆
 ◆
 ◆
 ◆
 ◆
 ◆
 ◆
 ◆
 ◆
 ◆
 ◆
 ◆
 ◆
 ◆
 ◆
 ◆
 ◆
 ◆
 ◆
 ◆
 ◆
 ◆
 ◆
 ◆
 ◆
 ◆
 ◆
 ◆
 ◆
 ◆
 ◆
 ◆
 ◆
 ◆
 ◆
 ◆
 ◆
 ◆
 ◆
 ◆
 ◆
 ◆
 ◆
 ◆
 ◆
 ◆
 ◆
 ◆
 ◆
 ◆
 ◆
 ◆
 ◆
 ◆
 ◆
 ◆
 ◆
 ◆
 ◆
 ◆
 ◆
 ◆
 ◆
 ◆
 ◆
 ◆
 ◆
 ◆
 ◆
 ◆
 ◆
 ◆
 ◆
 ◆
 ◆
 ◆
 ◆
 ◆
 ◆
 ◆
 ◆
 ◆
 ◆
 ◆
 ◆
 ◆
 ◆
 ◆
 ◆
 ◆
 ◆
 ◆
 ◆
 ◆
 ◆
 ◆
 ◆
 ◆
 ◆
 ◆
 ◆
 ◆
 ◆
 ◆
 ◆
 ◆
 ◆
 ◆
 ◆
 ◆
 ◆
 ◆
 ◆
 ◆
 ◆
 ◆
 ◆
 ◆
 ◆
 ◆
 ◆
 ◆
 ◆
 ◆
 ◆
 ◆
 ◆
 ◆
 ◆
 ◆
 ◆
 ◆
 ◆
 ◆
 ◆
 ◆
 ◆
 ◆
 ◆
 ◆
 ◆
 ◆
 ◆
 ◆
 ◆
 ◆
 ◆
 ◆
 ◆
 ◆
 ◆
 ◆
 ◆
 ◆
 ◆
 ◆ 

③「時間切れ後に自分に通知」を選択すると、指定時間時に、終了・延長の選 択可能

| C | 科会室を今、閉じますが? |  |
|---|--------------|--|
|   |              |  |

④「分科会室を閉じた後のカウントダウン」を選択すると、参加者の画面にタイマーを表示できる

| ■ Zoom 参加者 ID: 455937                                                   |                 | $\times$ |
|-------------------------------------------------------------------------|-----------------|----------|
| ◎ A 第二十二                                                                |                 |          |
| ■ フレークアウト セッション・開始していません                                                | ×               |          |
| ▼ ブレークアウト セッション 1                                                       | 割り当て            |          |
| ホスト<br>パスワ<br>数字(<br>(電)<br>招待                                          | 59?pwd=ZnN6RDA1 |          |
| <ul> <li>         全参加者を自動で分科会室に移動         <ul> <li></li></ul></li></ul> | 他の人を招待          |          |
| 再作成 ~ オブション ~ セッションの追加 すべ                                               | てのセッションを開始      |          |

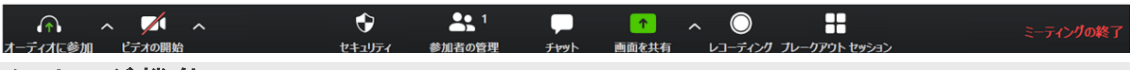

## メッセージ機 能

ブレイクアウトセッション中はチャットをしても,他のルームの人には見れません。 参加者全員にチャットで伝えたいことがある場合は,「全員宛のメッセージを送 信」を選択後,メッセージを記載し「ブロードキャスト」をクリックし,送信すること ができます。

💶 Zoom 参加者 ID: 455937

0

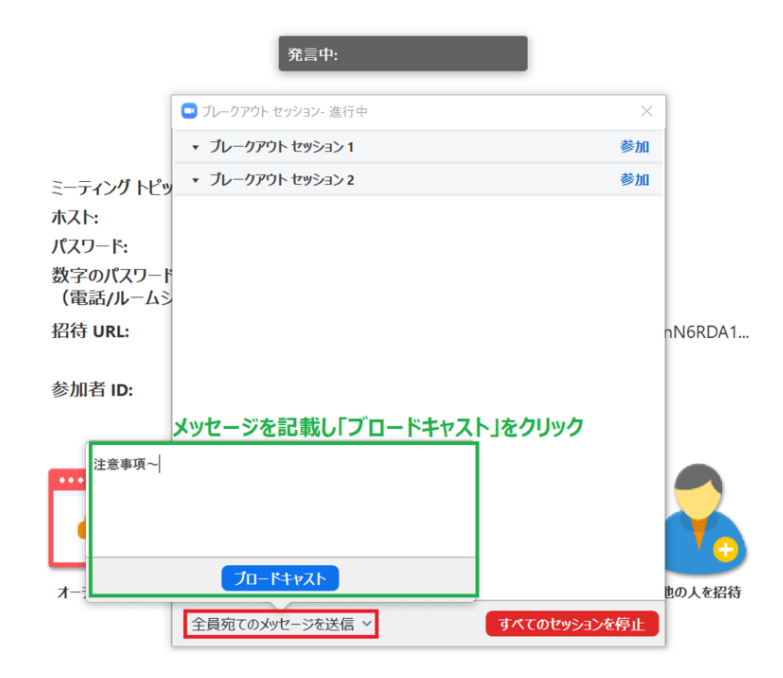

## ホストの入退室機能

ホストは各ルームに自由に出入りすることができます。議論状況の確認や説明 等をする際に利用いただけます。

①参加したいルームの右横にある「参加」をクリックし、参加

| <ul> <li>ブレークアウト セッション-進行中</li> <li>ブレークアウト セッション 1</li> </ul> | ブレークアウト セッション 1 に参<br>加しますか? | ×<br>参加    |
|----------------------------------------------------------------|------------------------------|------------|
| ● iPhone<br>▼ ブレークアウト セッション 2                                  | (はい いいえ                      | 参加         |
| ▼ フレークアワト セッション2                                               |                              | <b>◎</b> ∭ |
|                                                                |                              |            |
|                                                                |                              |            |
|                                                                |                              |            |
|                                                                |                              |            |
|                                                                |                              |            |
|                                                                |                              |            |
| 全員宛てのメッセージを送信 ~                                                | すべてのセッション                    | を停止        |

### ②退出時は「ブレークアウトセッションを退出」をクリック

| ļ    | ~ •    | <b>R</b> 2 | <u>^</u> ^ | 9    |                       | ブレークアウト セッションを |
|------|--------|------------|------------|------|-----------------------|----------------|
| ミュート | ビデオの停止 | 参加者の管理     | 画面の共有      | Fryt | レコーディング ブレークアウト セッション | 退出             |

## ヘルプ機 能

トラブル発生時にホストに対し、ヘルプを求めることができます

①参加者は「ヘルプを求める」をクリック

②ホストの画面にヘルプが求められたという内容の通知が来るので,必要に応じ参加

| 発言中:                                    |        |
|-----------------------------------------|--------|
|                                         |        |
| <ul> <li>ブレークアウト セッション- 進行中</li> </ul>  |        |
| <ul> <li>プレークアウトセッション1&lt;参加</li> </ul> |        |
| Ξ− <i>τ</i> • iPhone                    |        |
| ホスト ・ ブレークアウト セッション 2 参加                |        |
| パスワ                                     |        |
|                                         |        |
| 招待 j92pwd=ZnN6RE                        | DA 1   |
|                                         | 9 S.J. |
| 参加: ブレークアウト セッション 1の iPhone がヘルプを求めました。 |        |
|                                         |        |
| プレイクアウトルームに参加する 後で                      |        |
|                                         | •      |
|                                         |        |
|                                         |        |
|                                         | -      |
| オーテー・・・・・・・・・・・・・・・・・・・・・・・・・・・・・・・・・・・ | 招待     |
| 全員宛てのメッセージを送信 ~ すべてのセッションを停止            |        |

| <b>A</b> - | × 📶 🔺  | •      | <b>1</b> |      | 1     | ~ •                   | ミーティングの終了 |
|------------|--------|--------|----------|------|-------|-----------------------|-----------|
| オーティオに参加   | ビデオの開始 | ヤキュリティ | 参加者の管理   | Fmyh | 画面を共有 | レコーディング ブレークアウト ヤッション |           |